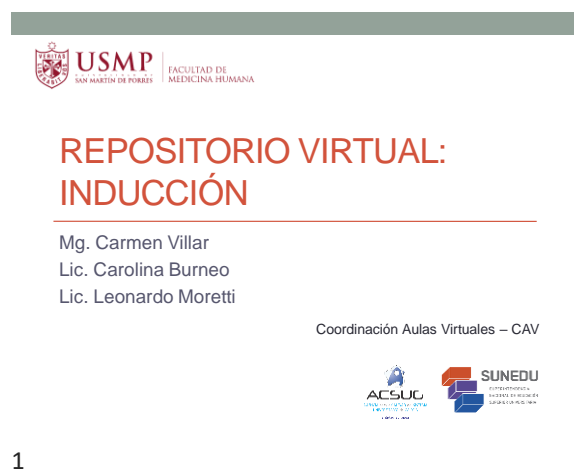

### Ingreso al repositorio virtual

Para ingresar al **REPOSITORIO** coloque en el navegador MOZILLA FIREFOX la dirección: <u>fmh.aulavirtualusmp.pe</u> y presione enter.

|   | 🛛 🌸 Facultad de Medicina Hum 🗙 Pestaña nueva                        | × | +   |
|---|---------------------------------------------------------------------|---|-----|
|   | ( in fmh.aulavirtualusmp.pe                                         |   |     |
| 5 | 🖉 Más visitados 🦁 Comenzar a usar Firefox 😻 Aulas Virtuales - Pregr | * | Log |
|   | Biblioteca   Consultas OnLine                                       |   |     |
|   |                                                                     |   |     |

2

Le pedirá colocar su usuario y contraseña:

| Biblioteca   Consultas OnLine | Yek                                       | are not logged in |
|-------------------------------|-------------------------------------------|-------------------|
| USMP ACCREDAD DR              | ✓ Teléfono: (511) 345-2300 E2 Correct n   | nedicina@usmp.p   |
| Home + Log Io fo the site     |                                           |                   |
|                               | Log in                                    |                   |
|                               | Username                                  |                   |
|                               | Password                                  |                   |
|                               | E Remander warnighte                      |                   |
|                               | Login                                     |                   |
|                               | Cookies must be enabled in your browser 🕲 |                   |

3

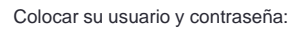

| Log in                                              |  |
|-----------------------------------------------------|--|
| Username U000040820923                              |  |
| Password                                            |  |
| Remember username                                   |  |
| Log in<br>Cookies must be enabled in your browser ③ |  |

Enter para acceder

4

6

### Listado de sus cursos

| D 2017-1            | / DSP / BASES DE LAS POLÍTICAS PÚBLICAS            |
|---------------------|----------------------------------------------------|
|                     |                                                    |
| D 2017-1            | / DSP / DETERMINANTES SOCIALES DE LA SALUD PÚBLICA |
|                     |                                                    |
| ₽ 2018-1            | / DSP / PROYECTO DE HISE DOCTORAL                  |
|                     |                                                    |
| <del>0</del> 2018-1 | / DSP / REAUDIAD HACIDHAL EN SALUD PUBLICA II      |
|                     |                                                    |
| 0 2018-2            | / DSP / ECONOMÍA DE LA SALUD APLIC.LA GEST.SANIT   |

### Verificar sus nombres y apellidos

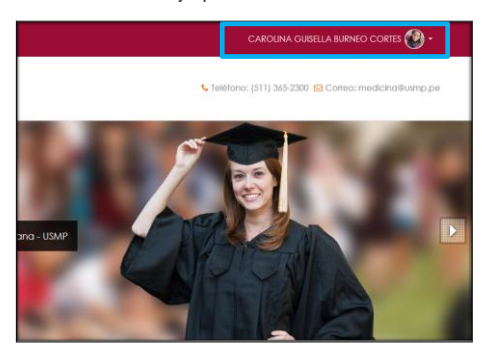

¿Cómo identificar una asignatura?

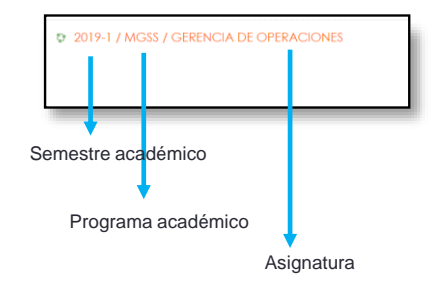

### Partes de la asignatura

- Usuario
- Contenido
- Herramienta

Se encuentra: Sección información Semanas a desarrollar

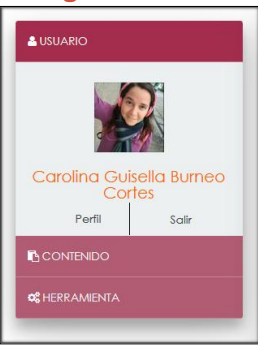

8

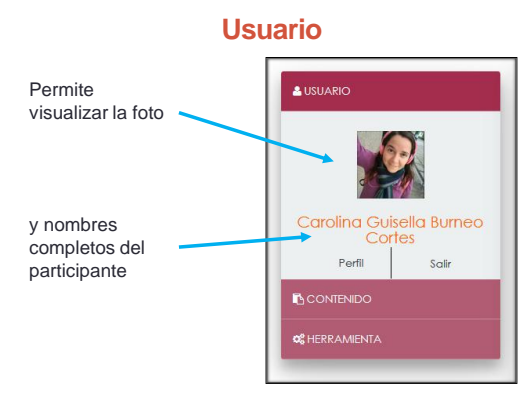

### 9

7

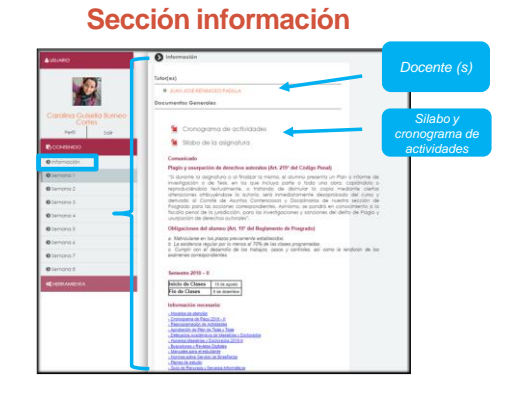

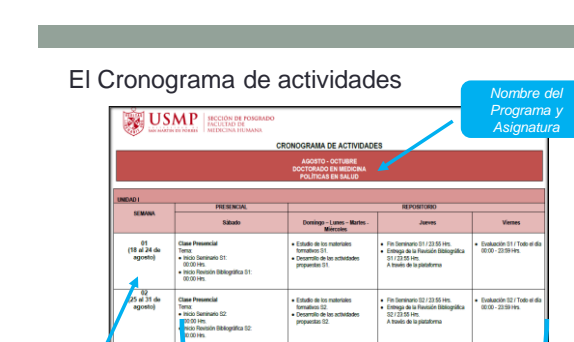

### Contenido

| Ø Información |
|---------------|
| ØSemana 1     |
| ♦ Semana 2    |
| Ø Semana 3    |
| Semana 4      |
| Ø\$emana 5    |
| Ø Semana 6    |
| Semana 7      |
| Ø Semana 8    |
|               |
|               |

cierre de actividad

10

11

03 (1 al 7 de

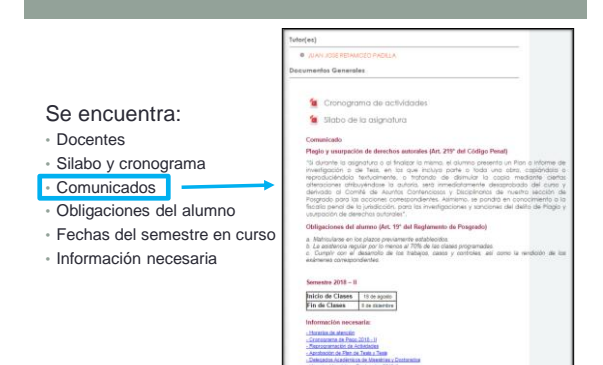

13

### Fechas del semestre en curso

| Semestre 2019 –  | -I          |
|------------------|-------------|
| Inicio de Clases | 16 de marzo |
| Fin de Clases    | 06 de julio |
|                  |             |

## 15

### Información necesaria: - Horario de Atención - Cronograma de Venclmiento de mensualidades - Seguro del Conocimiento - Reprogramación de Actividades - Líneas de Investigación - Manual para la elabopración de Plan de Tesis y Tesis - Delegados Acadêmicos de Maestrías y Doctorados - Horarios Maestrías y Doctorados - Buscadores y Revistas Digitales - Manuales para el estudiante - Registros Acadêmicos - Normas sobre Servicio de Enseñanza - Planes de estudio - Guía de Recursos y Servicios Informáticos

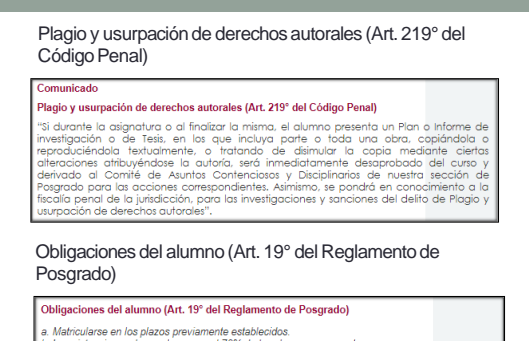

a. Matricularse en los plazos previamente establecidos. b. La asistencia regular por lo menos al 70% de las clases programadas. c. Cumplir con el desarrollo de los trabajos, casos y controles, así como la rendición de los exámenes correspondientes.

14

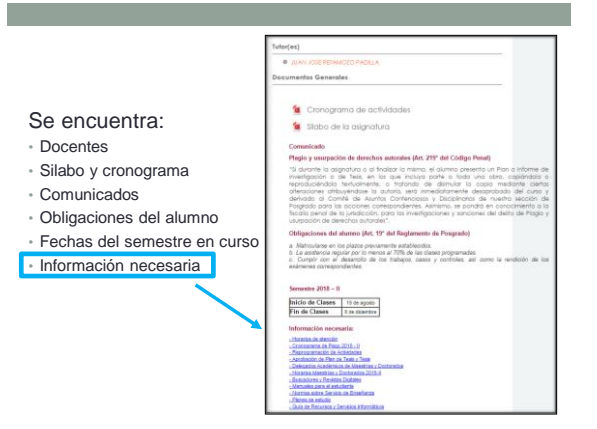

16

# <section-header><section-header><section-header>

Reprogramación de Actividades

### Formulario de Incidencias Técnicas

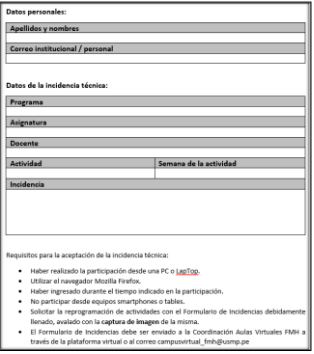

19

### Semanas

### Se encuentra:

- Materiales
- Actividades
- Comunicaciones

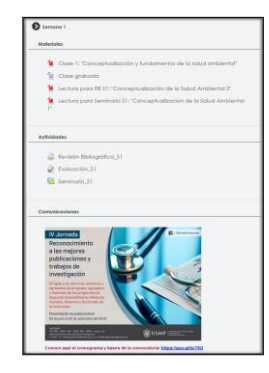

20

### **Materiales**

Se puede encontrar: la clase y/o clase grabada, lecturas, anexos.

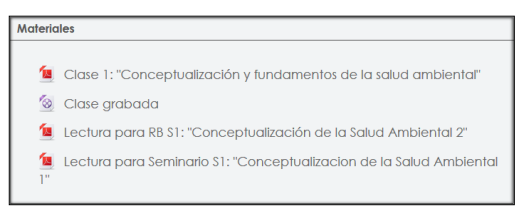

Para visualizar los materiales en Pdf y/o Word, hacer click en el material y se descargará automáticamente.

21

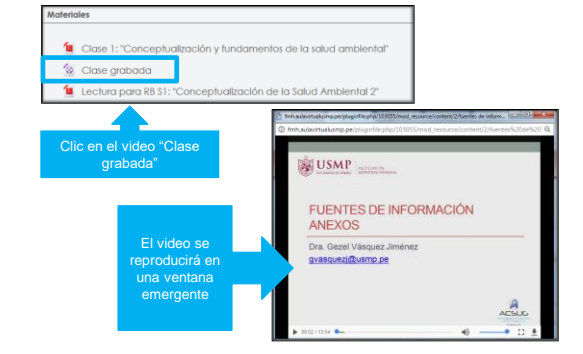

Visualización de clase grabada

22

### Visualización de clase grabada

La clase grabada como Power Point con audio y/o video, se descarga automáticamente al hacer clic.

| 🙍 Mo | anual Segunda Especialidad                  |
|------|---------------------------------------------|
| 🙍 Ck | ase grabada: "El problema de investigación" |

### Actividades semanales

- Revisión bibliográfica
- Evaluación
- Seminario

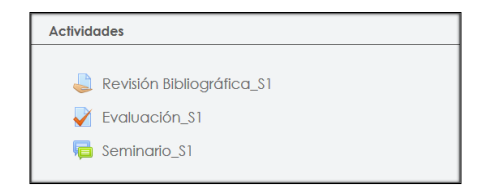

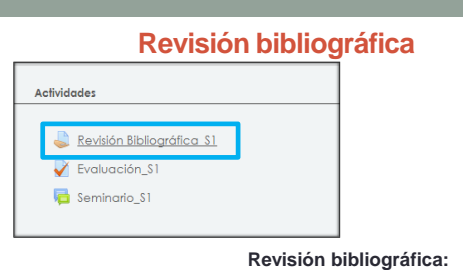

- · Inicio: sábado 00:00 horas
- Fin: jueves 23:55 horas

### Importante:

NO se podrá ingresar a las actividades ni antes ni después de la fecha y hora programadas. Consultar el "**Cronograma de actividades**"

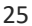

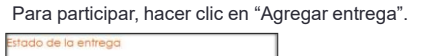

| Estado de la entrega                                    | No entregodo              |                 |                                                          |
|---------------------------------------------------------|---------------------------|-----------------|----------------------------------------------------------|
| Estado de la colficación                                | Sin calificar             |                 |                                                          |
| fecha de entrega                                        | jueves. 22 de marzo de 20 | 118, 23:55      |                                                          |
| Tiempo restante                                         | 43 dias 9 horas           |                 |                                                          |
| Útima modificación                                      |                           |                 |                                                          |
| Comentarios de la entrega                               | Comentarios (0)           |                 |                                                          |
|                                                         | A Archi                   | Nos envíados    | vevos antivos 300MB, número máximo de antivos odjuntos 9 |
| Aparecerá el<br>espacio para<br>cargar sus<br>archivos. |                           | Cuarter cambics | valo patan na jun dalam                                  |

27

Una vez terminado de cargar el archivo, deberá darle clic al botón "Guardar cambios".

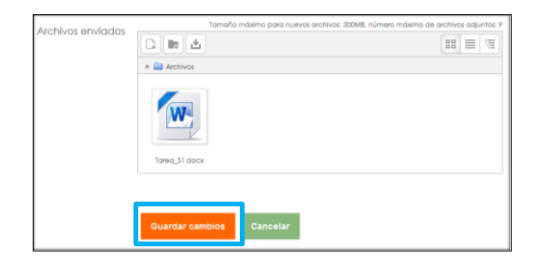

Especificaciones de la REVISIÓN BIBLIOGRÁFICA de acuerdo a la semana: fecha, título, objetivo de aprendizaje, pautas de la actividad, criterios de evaluación y los pasos para su correcta participación.

| Revisión Bibliográfica_S1                                                                                                    |  |
|----------------------------------------------------------------------------------------------------|--|
| Rexisión Nolográfica: Semona 1 (Del 17 al 23 de Mar.)                                                                                                    |  |
| Revision Sibilogolifica 1: 'Redalo de valores en Competencia                                                                                                    |  |
| Objelivo de oprendroje                                                                                                    |  |
| identificar el tipo de cultura de la organización en donde se desenvuelve                                                                                                    |  |
| Poulas de la actividad                                                                                                    |  |
| <ul> <li>B porticipante deberá reporar la aprendida durante la telecera selán de la alignatura.</li> <li>Según el modelo de vacese en Competencia de Cameran &amp; Duinn yQué too de puñus predomina en su registración/f</li> </ul>                                                                                                    |  |
| Offerios de evaluación                                                                                                    |  |
| Puntuctidad en la entrega (2 Ptu).     Originalidad en la termilación de la laca de investigación (18 Ptu).                                                                                                    |  |
| De ser strac capita se procederá a calificor cen tota 1001.                                                                                                    |  |
| Para el envía de la revisión biblográfico, sigo los pasos que se indicar a continuación:                                                                                                    |  |
| <ul> <li>Ostoper that de poeset exteduce, arcana y as in exception baie avectes.</li> <li>Ostope, provide a una submit of a de real esta daba arda avector a inmost e reactor a subbaie companyative.</li> <li>Ostope poeseta avector al esta daba daba arte contene esta antiface esta arte arcana.</li> <li>Ostope poeseta avector al esta daba daba arte contene esta antiface esta arte arcana.</li> <li>Ostope poeseta avector al esta daba daba arte contene esta arteface arcanala.</li> <li>Ostope poeseta arcanala daba daba arte contene esta arteface esta arteface arcanala.</li> <li>Ostope poeseta arcanala daba daba arte contene esta arteface esta arcanala.</li> <li>Ostope poeseta arcanala daba daba daba arte contene esta arteface esta arcanala.</li> </ul> |  |
| Abertumente.                                                                                                    |  |

26

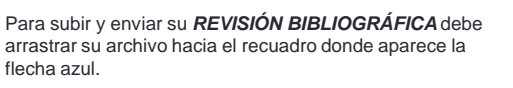

| Isimana 2:<br>Comunicationes     Semana 2: Addeniates     Semana 3:<br>Addenia3:<br>Addenia3:<br>Addenia3:<br>Comunicationes     Semana 3:<br>Comunicationes     Semana 4: Addeniates | Archives snotsboe |                                                                            |
|----------------------------------------------------------------------------------------------------|-------------------|----------------------------------------------------------------------------|
| Archivos enviados                                                                                                    | Tamafa máxima     | para nuevos archivos 300MB, número máximo de archivos arguntos P<br>88 🗮 📆 |
|                                                                                                    | Tarea_31.doox:    |                                                                            |
|                                                                                                    |                   |                                                                            |

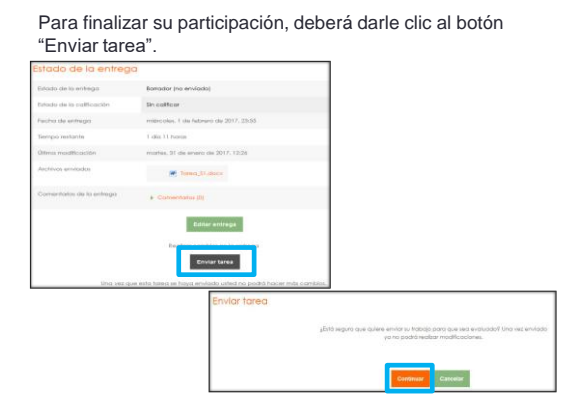

Verificar el Estado de entrega, debe decir "enviado para calificar".

## Estado de la entrega Estado de la entrega Envlado para catilicar Estado de la calificación Sin calificar Estado de la calificación Sin calificar Fecha de entrega jueves, 22 de marzo de 2018, 23:55 Tiempo restante 43 días 8 horas Última modificación miércoles, 7 de febrero de 2018, 14:57 Archivos envlados Coptura 2.PO Comentarios (b) Comentarios (b)

31

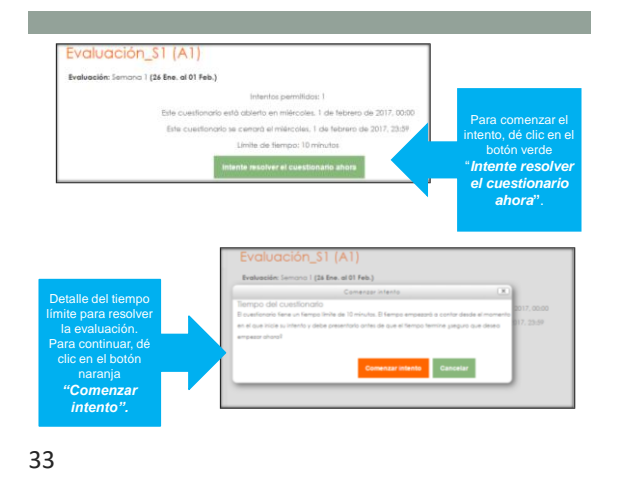

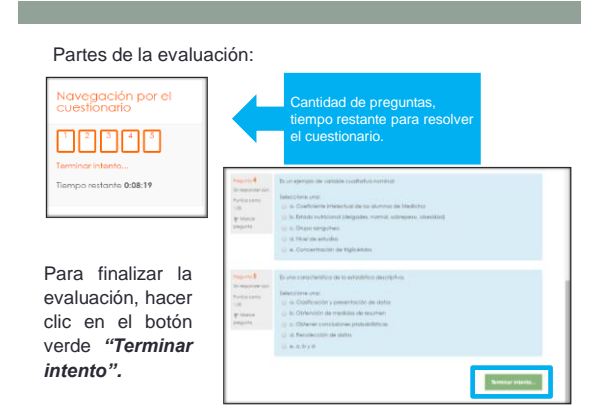

|                       | Evaluación   |
|-----------------------|--------------|
| Actividades           |              |
| _                     |              |
| Revisión Bibliográfic | <u>a \$1</u> |
| Valuación_S1 🗸 🗸      |              |
| 👼 Seminario_S1        |              |
|                       |              |
|                       | Evaluació    |

### Evaluación:

- Inicio: viernes 00:00 horas
- Fin: viernes 23:59 horas

Importante:

NO se podrá ingresar a las actividades ni antes ni después de la fecha y hora programadas. Consultar el "**Cronograma de actividades**"

32

### Partes de la evaluación:

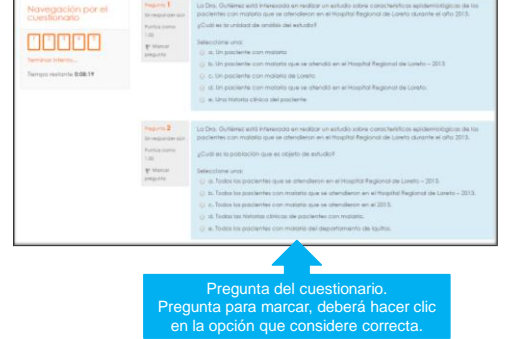

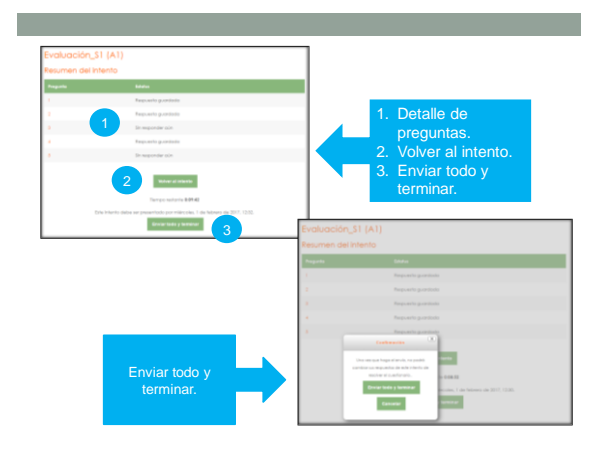

Una vez terminada la participación, se visualizará la calificación

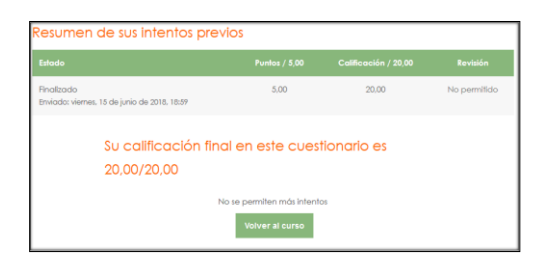

### 37

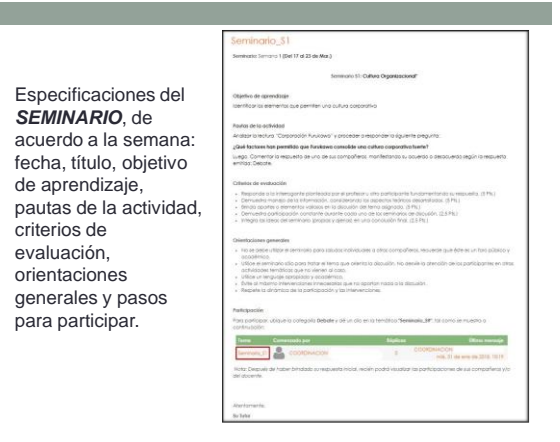

39

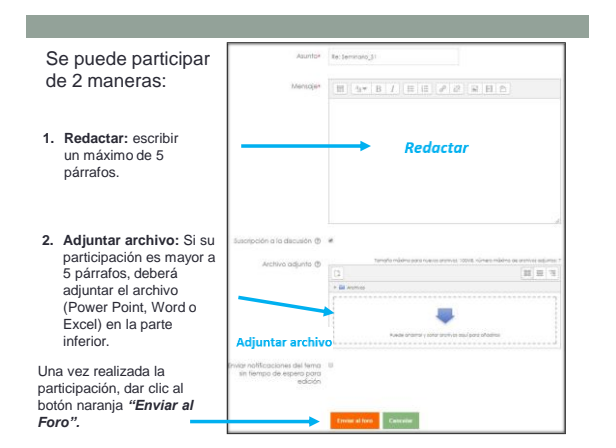

Actividades Revisión Bibliogrófica S1 Veraluación\_S1 Gerninario\_S1

### Seminario:

- · Inicio: sábado 00:00 horas
- Fin: jueves 23:55 horas

Importante:

NO se podrá ingresar a las actividades ni antes ni después de la fecha y hora programadas. Consultar el "Cronograma de actividades"

Seminario

38

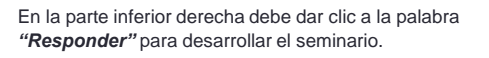

| dis coordinationality was still reasonable 1 - militeore                        | a and the method and control income                  |
|---------------------------------------------------------------------------------|------------------------------------------------------|
| Pautas de la actividad                                                          |                                                      |
| Analizar la lectura "Corporación Furukawa" y proced                             | ter a responder la siguiente pregunta:               |
| ¿Qué factores han permitido que Furukawa consolida                              | e una cultura corporativa fuerte?                    |
| Luego. Comentar la respuesta de uno de sus compar<br>respuesta emitida: Debate. | ñeros, manifestando su acuerdo o desacuerdo según la |
|                                                                                 |                                                      |
| Promedio de calificaciones: -                                                   | Enlace permanente   Editar   Barrar Respon           |
| Promedio de calificaciones: -                                                   | Enlace permonente, i Editor ( Borron Respon          |

40

### Al finalizar, deberá visualizar su participación.

|   | Seminario_S1<br>de COORDINACION AV FMH POSGR                                                                                                    | ADO 1 - miércoles, 7 de febrero de 2018, 13:46    |
|---|----------------------------------------------------------------------------------------------------|---------------------------------------------------|
|   | Paulas de la actividad                                                                                                    |                                                   |
|   | Analizar la lectura "Corporación Funciona" y proceser a responser la figuiente pregunta:<br>¿Qué toctores han permitio que funciona consolide una cultura corporativa tuerte?<br>Luego: Comentaria i nessuesta de una de sus compoñeros, manifestando su acuerdo a desocuerdo regún la<br>respuesta emitida: Debote. |                                                   |
|   |                                                                                                    |                                                   |
|   |                                                                                                    |                                                   |
|   | Promedio de calificaciones: -                                                                                                    | Enlace permanente   Editar   Borrar   Respond     |
|   |                                                                                                    |                                                   |
| 1 | Re: Seminario_S1<br>de COORDINACION AV FMH POI                                                                                                    | SGRADO I - miércoles, 7 de febrero de 2018, 13:54 |
| ė | Re: Seminario_\$1<br>de COORDINACION AV FMH PO:<br>Mi participación                                                                                                    | SGRADO 1 - miércoles, 7 de fabrero de 2018, 13:54 |

Para responder a la participación de un compañero, dar clic en la palabra "*Responder*" dentro de la participación con la que se desea iniciar el debate.

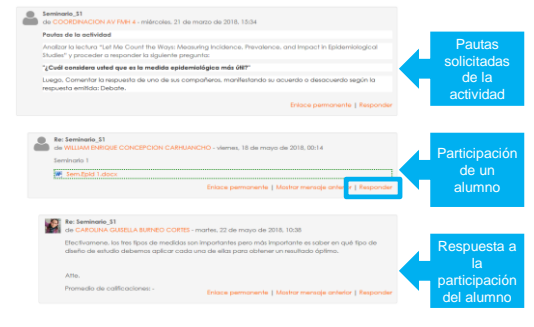

### Herramienta

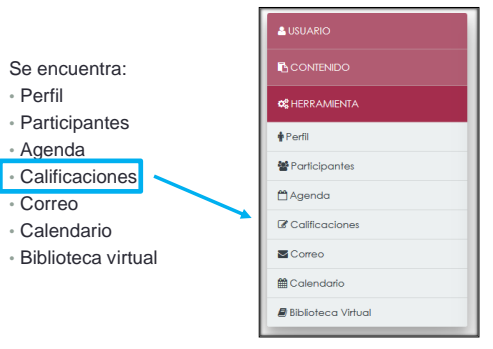

44

<image><image>

45

43

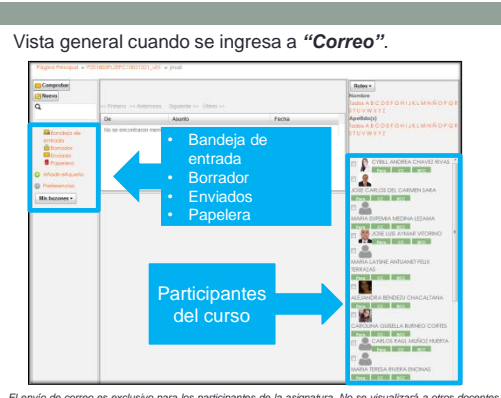

El envío de correo es exclusivo para los participantes de la asignatura. No se visualizará a otros docentes y/o alumnos que no pertenecen al curso.

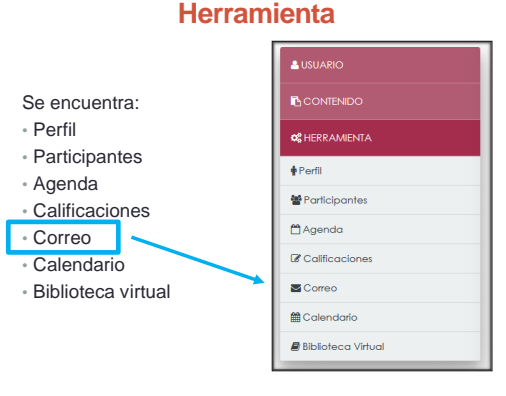

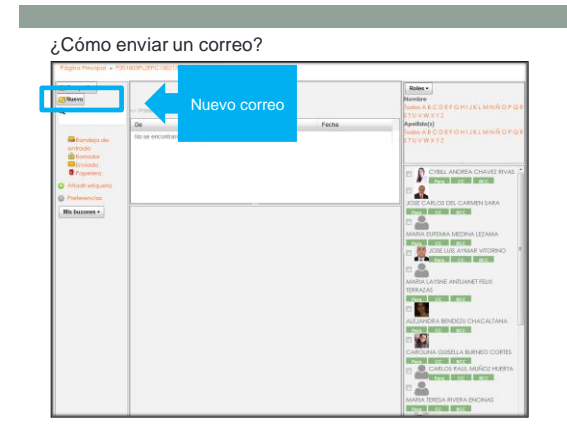

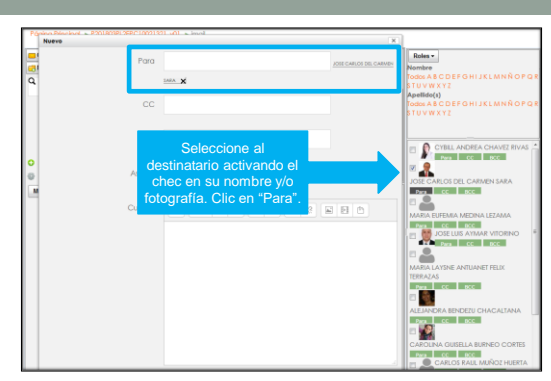

Al hacer clic en "Para", se agrega automáticamente a quien se enviará el correo.

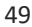

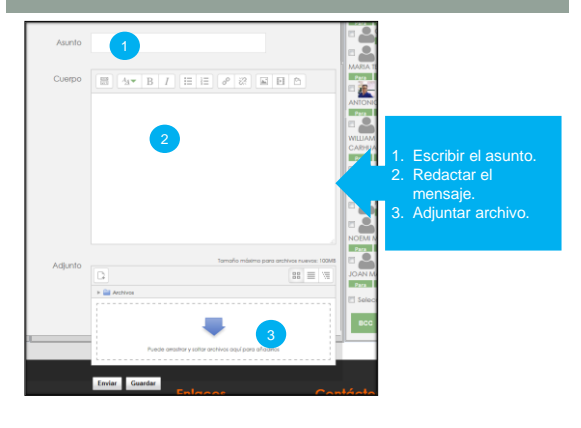

51

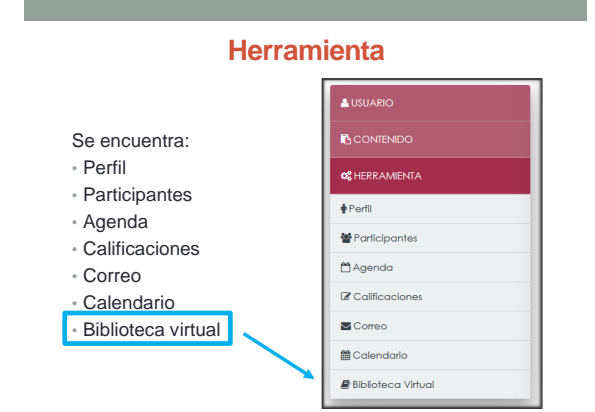

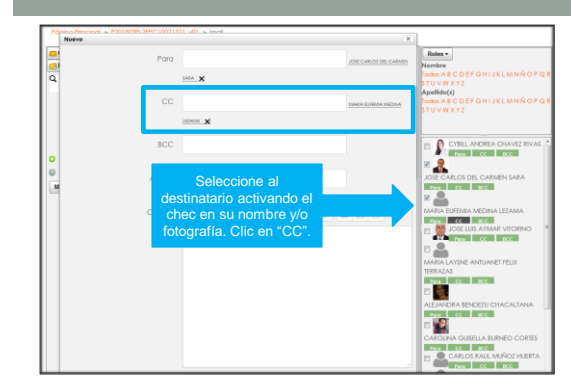

Al hacer clic en "CC", se agrega automáticamente a quien se copiará el mensaje.

50

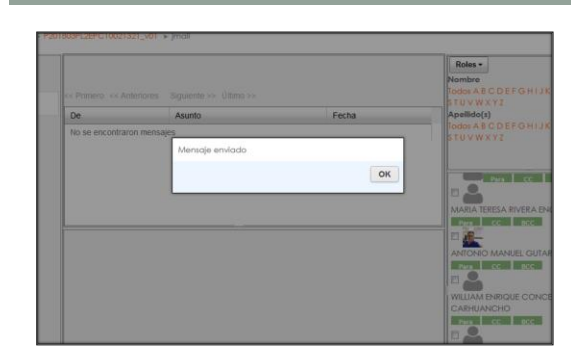

Su mensaje fue enviado correctamente.

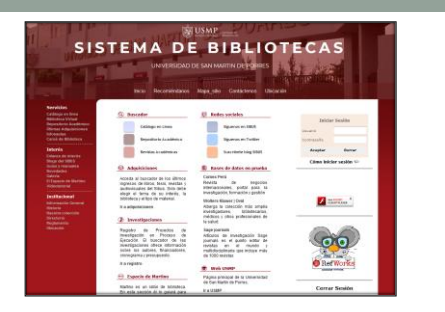

Información de contacto Telf. 365 2300 Anexo 115, 126 Correo: biblioteca\_medicina@usmp.pe

### Información de contacto

Coordinación Aulas Virtuales - CAV

Telf. 365 2300 Anexo 171

Correo: campusvirtual\_fmh@usmp.pe

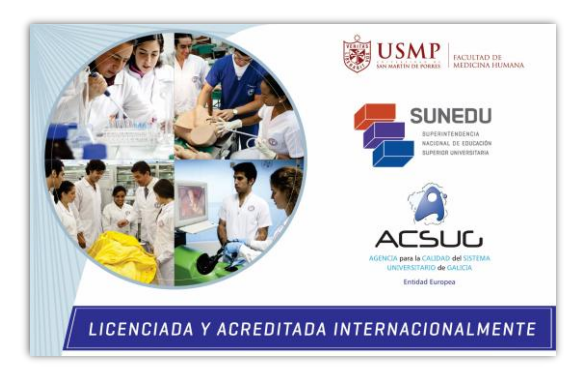

56